## Alapgomb (2)

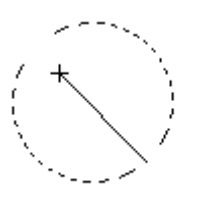

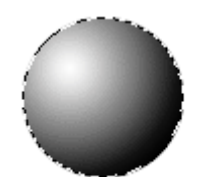

1. Nyiss meg egy 200\*200 pixeles dokumentumot, és csinálj rá egy új layert.

Rajzolj egy kört az Elliptical Marquee tool-lal, az előtér legyen fehér, a kitöltés pedig fekete, majd a Gradient Tool/Radial Gradient-tel töltsd ki úgy, hogy a fehér szín legyen a bal oldalon beállítva.

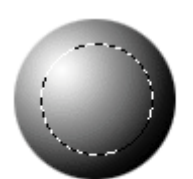

2. Most jelölj ki az elkészült képen egy kisebb kört, majd 180 fok-ban fogasd el. (Edit/ Transform/ Rotate 180 fok)

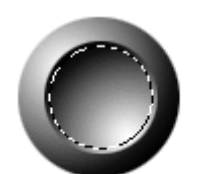

3. Húzd össze 2 pixellel: (Select/ Modify/ Contract). Majd megint forgasd 180°-ban, de vigyázz hogy a kijelölés ne szűnjön meg.

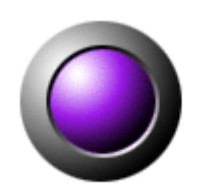

4. A gomb kiszínezéséhez menj a Hue/Saturation (Image/Adjust/Hue-Saturation)pipáld ki a "colorize" boxot. A saturation-t állítsd be +70-re, ezután a hue-nál válaszd ki a neked tetsző színt.

Vissza a kezdőoldalra

mhtml:file://G:\letöltött\Bemutató%20videók\PhotoShop%20tutorial%20video\Alapg... 2006.02.19.

×